# "Why doesn't the data from my uSKF File show up?" May 12, 2012 FOR INTERNAL TSG USE ONLY

# **INTRODUCTION**

The purpose of this article is to

- Provide an overview of the @ptitude Analyst Thin Client Transfer (@TCT) system
- Describe common issues with @TCT- File Based mode that prevent data from being processed
- How to recognize these issues and
- Steps that can be taken to fix the issues and ultimately get collected data to appear in the database.

The issues described in this article are:

- 1. Invalid uSKF files (the database field not set properly) (page 6)
- 2. All TCT file based licenses are used (page 9)
- 3. Missing (unavailable) TCT licenses (page 11)
- 4. Brute force flag set in the uSKF file (page 12)
- 5. POINT ID mismatch between an older dSKF file and the current database (page 14)
- 6. Corrupt uSKF files (page 15)

## SYSTEM DESCRIPTION

The following describes how the @ptitude Thin Client Transfer (File based) system works:

Step 1 – creation of dSKF files

- 1. @ptitude Analyst (@A) is used to create measurement POINTs and then ROUTEs that contain those POINTs.
- 2. @TCT (Host) is used to create download (dSKF) files for use with the Microlog CMVA 65, GX 70 & 75 and the AX-80.

PLEASE NOTE: WHEN THE dSKF FILES ARE CREATED, THE CONFIGURATION INFORMATION IN THE FILES IS TIED DIRECTLY TO THE DATABASE THAT CREATED THE FILES. IF THE DATABASE CHANGES (CREATION OF A NEW DATABASE FROM MAB FILES FOR INSTANCE) THIS INVALIDATES ALL dSKF FILES CREATED FROM THE OLD DATABASE.

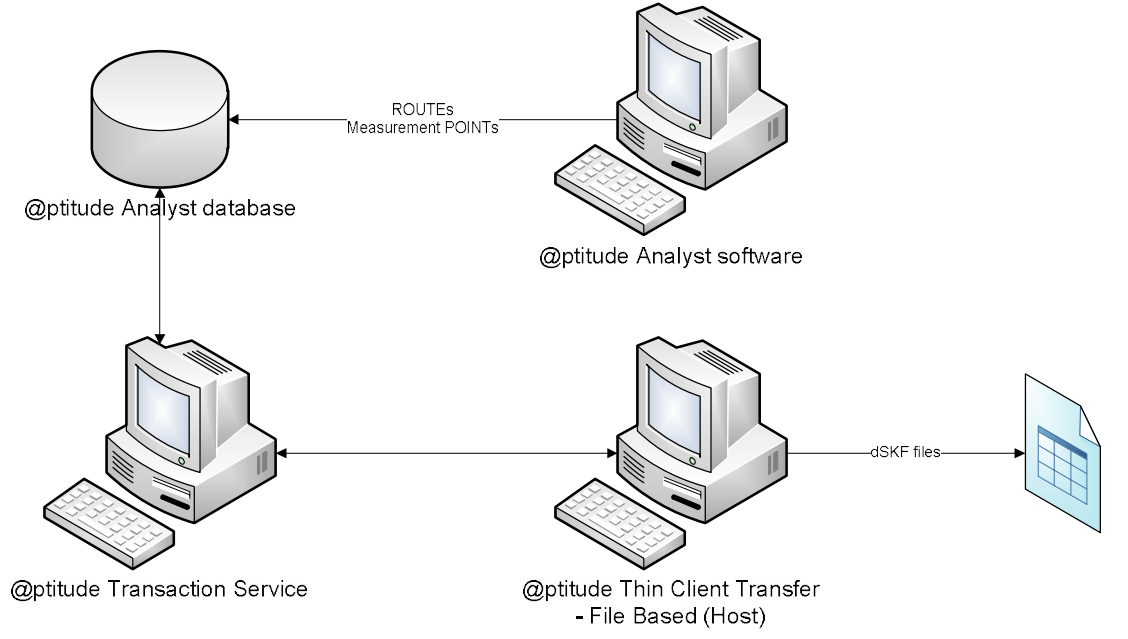

Step 2 – The dSKF files are delivered to a @TCT client computer. This can be done through email, copied to a USB flash drive, stored on a corporate shared network drive or ftp site, etc.

Step 3 – @TCT (Client) uses the dSKF file to configure a Microlog connected through the USB port.

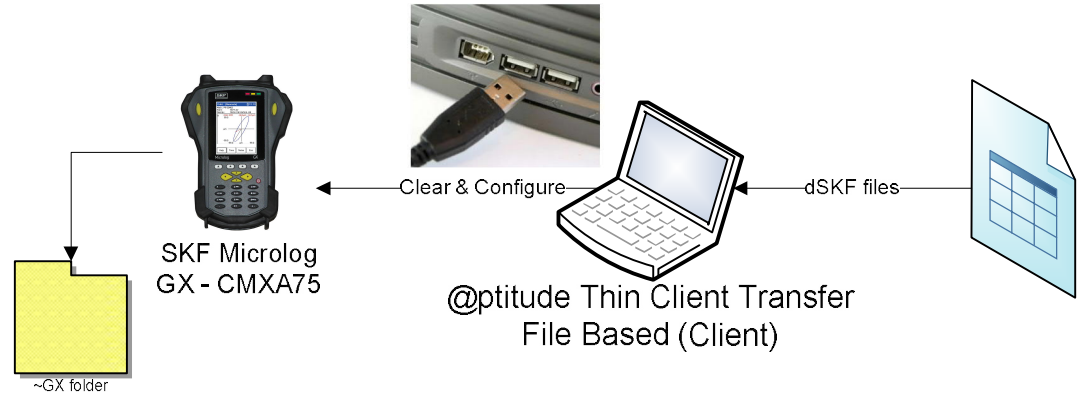

Step 4 – Data is collected in the field, the Microlog is reconnected to the Client computer and then @TCT (Client) creates a uSKF upload file.

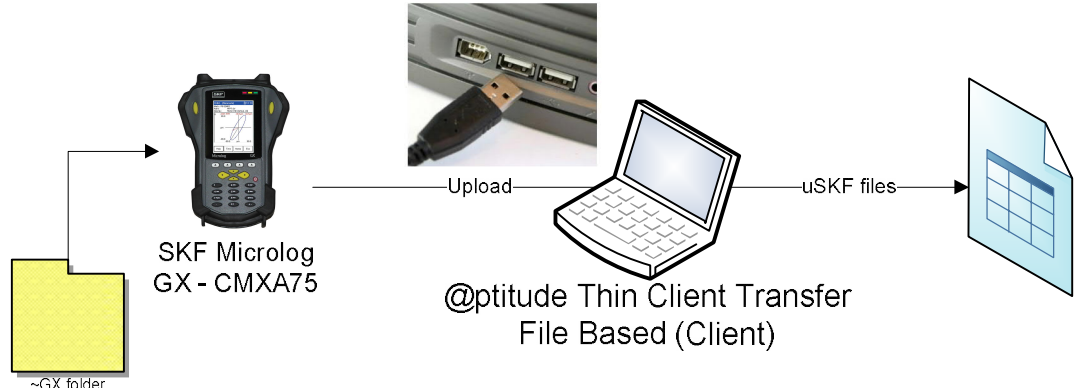

Step 5 – The uSKF files are delivered back to the @TCT host computer. This can be done through email, copied to a USB flash drive, stored on a corporate shared network drive or ftp site, etc.

Step 6 - @TCT (Host) is then used to read and process the data back into the database. Communication to the database is done through Transaction Service. An Application License File (ALF) with a CMSW 7320 (Thin Client Transfer – File) must exist on the @ptitude Transaction Services computer.

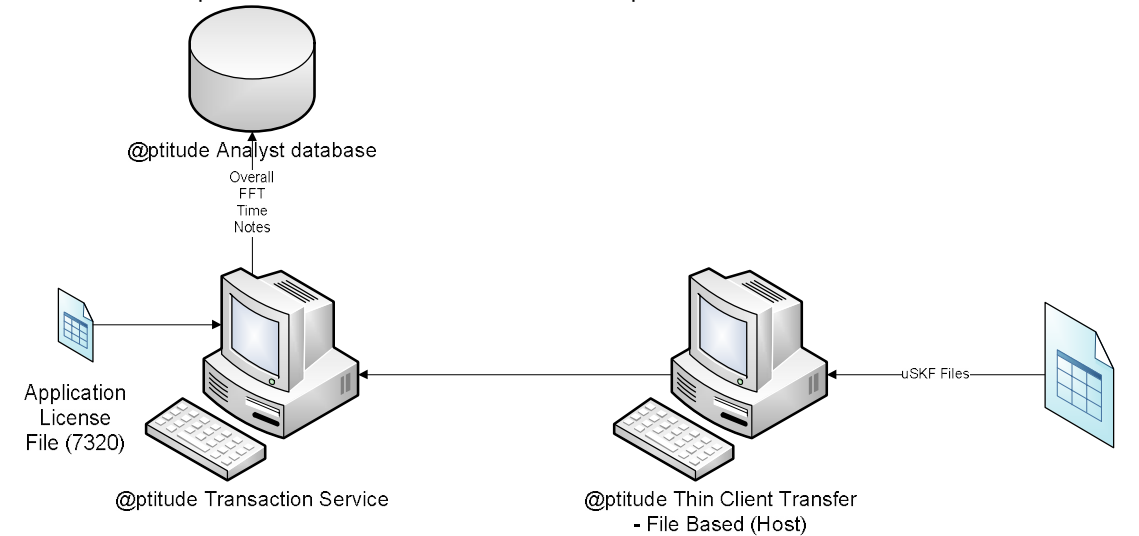

NOTE: IT IS IMPORTANT THAT THE SERVICE ENGINEER COPY THE ~GX FOLDER FROM THE MICROLOG TO HIS LAPTOP USING ACTIVE SYNC. THIS COPY SHOULD BE KEPT UNTIL CONFIRMATION HAS BEEN RECEIVED FROM THE DATA CENTER THAT THE MICROLOG DATA HAS BEEN UPLOADED SUCCESSFULLY.

TSG: WHEN TROUBLE SHOOTING AN ISSUE WITH PROCESSING A uSKF FILE, ALWAYS GET A COPY OF THE ~GX FOLDER FROM EITHER THE GX DIRECTLY OR FROM THE BACKUP COPY ON THE SERVICE ENGINEER'S LAPTOP.

## TOOLS REQUIRED:

It will be useful to have available the following applications:

- 1. UploadViewer.exe a tool developed by SKF CMC San Diego to view uSKF and MAUL upload files. It can be found at TSG-PLEASE PROVIDE COMMON DIRECTORY WHERE THIS CAN BE FOUND.
- Mod\_uSKF.exe a tool developed by SKF CMC San Diego to stamp uSKF files with missing Status information (developed for JCI). It can be found at TSG-PLEASE PROVIDE COMMON DI RECTORY WHERE THIS CAN BE FOUND.
- 3. The latest Microlog GX and AX drivers that can be found at TSG-PLEASE PROVIDE COMMON DIRECTORY WHERE THIS CAN BE FOUND.
- 4. The latest version of @TCT with File Based and Direct keys.
- 5. The latest version of @ptitude Analyst.
- 6. Database access tools such as Oracle SQL Plus and Microsoft SQL Server Management Studio.
- 7. A low level hex file editor. The program used in this document is a freeware editor produced by Neo. The installation file can be found at TSG-PLEASE PROVIDE COMMON DIRECTORY WHERE THIS CAN BE FOUND.

# ISSUES DISCOVERED TO DATE: DESCRIPTION; HOW TO IDENTIFY; PROBABLE ROOT CAUSE; AND FIX:

To date, the following issues have been encountered and work-around developed:

1. Invalid file status in TCT Import Upload File dialog

SYMPTOM:

uSKF file shows up as "Invalid" in @TCT (HOST)

ISSUE:

uSKF files missing a "device label" such as MLOGPI or MARLIN

#### IDENTIFICATION (a):

On the Import Upload File tab of @TCT (Host), the Status of the uSKF files show up as "Invalid".

| enerate Download File ThipOlt |          |           |        |
|-------------------------------|----------|-----------|--------|
| Upload folder: H:\temp        | JCI      |           | Browse |
|                               |          |           |        |
| Upload files:                 |          |           |        |
| Name / Status                 | Operator | Hierarchy |        |
| 🗖 3003331 Invalid             |          |           |        |
| 🗖 ccharldet Invalid           |          |           |        |
| 🗖 ccharldes 🔪 Invalid 🌙       |          |           |        |
| 🗖 cleebrwVA Valid             |          |           |        |
| 🗌 cleebrwVA Valid             |          |           |        |
| 🗖 cpurned27 Valid             |          |           |        |
|                               |          |           |        |

## IDENTIFICATION (b):

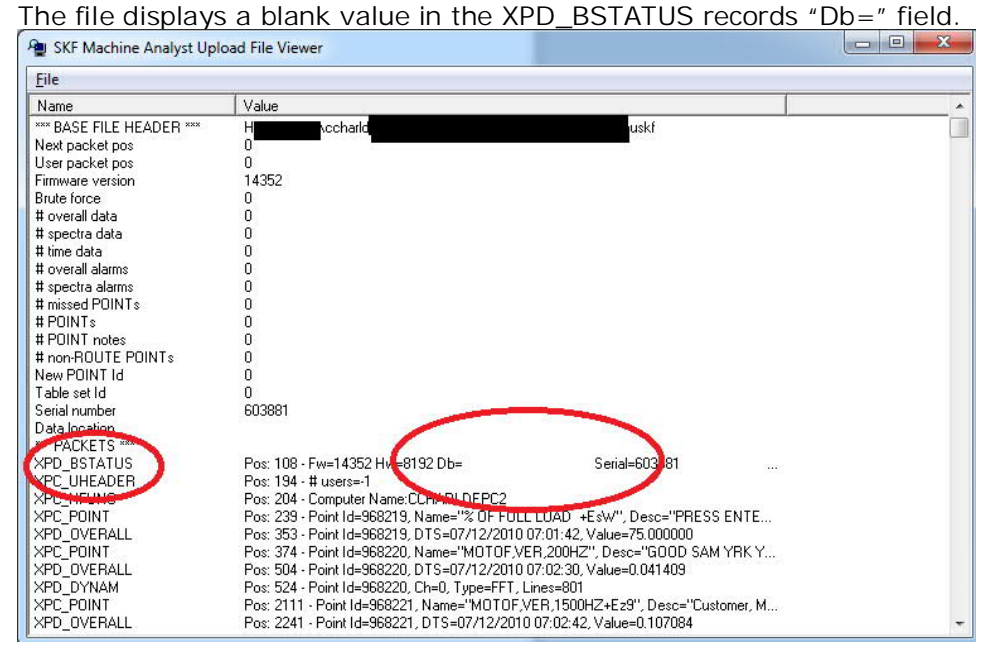

#### PROBABLE CAUSE:

uSKF Created from older versions of @TCT predecessor "Remote ROUTE".

FIX:

Place the file(s) in a directory with Mod\_uSKF.exe and run Mod\_uSKF.exe from the command line.

| Administrator: Command Prompt                                                                                                    |
|----------------------------------------------------------------------------------------------------|
| H:\temp\uskfProb1>mod_uskf                                                                                                    |
| ***Processing input files                                                                                                    |
| BadUskf.uskf                                                                                                    |
| ***Generating modified files                                                                                                    |
| H:\temp\uskfProb1\MOD_BadUskf.uskf<br>Press enter to exit.                                                                                                    |
| H:\temp\uskfProb1>dir<br>Uolume in drive H is HD-HCU2<br>Uolume Serial Number is 0007-49AF<br>Directory of H:\temp\uskfProb1                                                                                                    |
| 05/12/2012 08:39 AM <dir><br/>05/12/2012 08:39 AM <dir><br/>01/05/2010 09:02 AM 13.824 Mod_uSKF.exe<br/>07/15/2010 02:01 PM 386,156 BadUskf.uskf<br/>05/12/2012 08:39 AM <sn mod_baduskf.uskf<br="">3 File(s) 786,138 bytes<br/>2 Dir(s) 160,380,157,952 bytes free</sn></dir></dir> |
| H:\temp\uskfProb1>                                                                                                    |

# The resulting file: MOD\_filename.uskf will be correct:

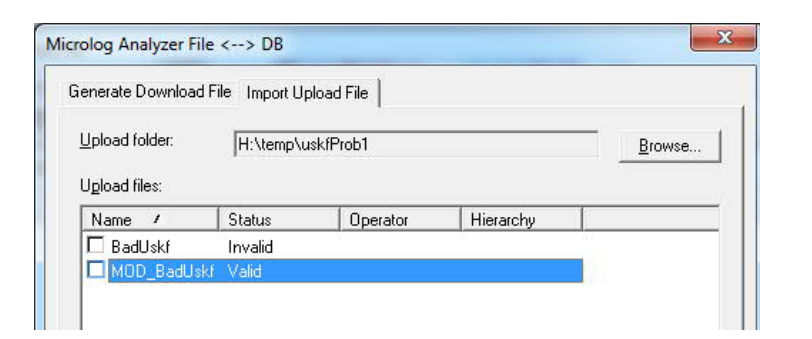

| Register SKF Machine Analyst Uploa | ad File Viewer                                                              |   |
|------------------------------------|-----------------------------------------------------------------------------|---|
| <u>F</u> ile                       |                                                                             |   |
| Name                               | Value                                                                       | * |
| *** BASE FILE HEADER ***           | H:\temp\uskfProb1\MOD_BadUskf.uskf                                          |   |
| Next packet pos                    | 0                                                                           |   |
| User packet pos                    | 0                                                                           |   |
| Firmware version                   | 14352                                                                       |   |
| Brute force                        | 0                                                                           |   |
| # overall data                     | 0                                                                           |   |
| # spectra data                     | 0                                                                           |   |
| # time data                        | 0                                                                           |   |
| # overall alarms                   | 0                                                                           |   |
| # spectra alarms                   | 0                                                                           |   |
| # missed POINTs                    | 0                                                                           |   |
| # POINTs                           | 0                                                                           |   |
| # POINT notes                      | 0                                                                           |   |
| # non-ROUTE POINTs                 | 0                                                                           |   |
| New POINT Id                       | 0                                                                           |   |
| Table set Id                       | 0                                                                           |   |
| Serial number                      | 603881                                                                      |   |
| Data location                      | MLOGPI1.                                                                    |   |
| XPD BSTATUS                        | Pos: 108 - Fw=14352 Hw=8192 Db=ML0GPI1, Serial=603 B1 ML0GPI1, Time=07/15   |   |
| XPC_UHEADER                        | Pos: 194 - # users=-1                                                       |   |
| XPC HFUNC                          | Pos: 204 - Computer Name: CCHAMEDEL C2                                      |   |
| XPC POINT                          | Pos: 239 - Point Id=968219, Name="% OF FULL LOAD +EsW", Desc="PRESS ENTER   |   |
| XPD_OVERALL                        | Pos: 353 - Point Id=968219, DTS=07/12/2010 07:01:42, Value=75.000000        |   |
| XPC_POINT                          | Pos: 374 - Point Id=968220, Name="MOTOF, VER, 200HZ", Desc="GOOD SAM YRK YS |   |
| XPD_OVERALL                        | Pos: 504 - Point Id=968220, DTS=07/12/2010 07:02:30, Value=0.041409         |   |
| XPD_DYNAM                          | Pos: 524 - Point Id=968220, Ch=0, Type=FFT, Lines=801                       |   |
| XPC_POINT                          | Pos: 2111 - Point Id=968221, Name="MOTOF,VER,1500HZ+Ez9", Desc="Customer, M |   |
| XPD_OVERALL                        | Pos: 2241 - Point Id=968221, DTS=07/12/2010 07:02:42, Value=0.107084        | + |

2. All licenses used.

#### SYMPTOM:

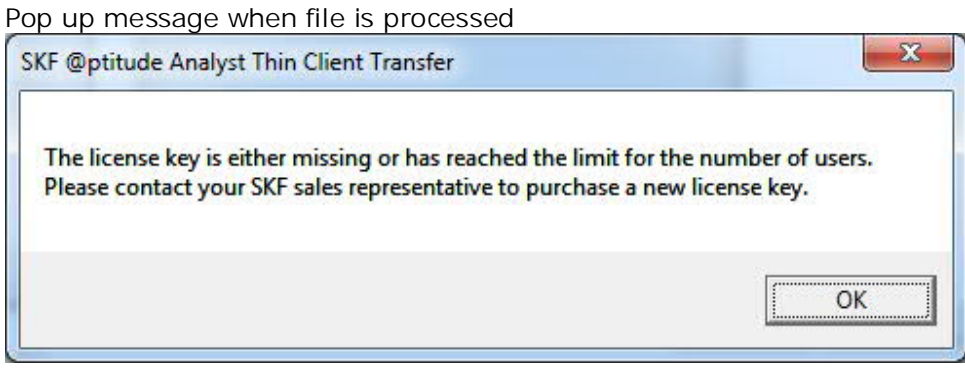

ISSUE:

A new unique computer ID is contained in a uSKF file that is being processed after the software has reached the limit of the purchased CMSW 7320 licenses.

| 🚇 SKF Machine Analyst Upload Fi | le Viewer                                                        |
|---------------------------------|------------------------------------------------------------------|
| <u>F</u> ile                    |                                                                  |
| Name                            | Value                                                            |
| *** BASE FILE HEADER ***        | H:\temp\uskfProb1\MOD_BadUskf.uskf                               |
| Next packet pos                 | 0                                                                |
| User packet pos                 | 0                                                                |
| Firmware version                | 14352                                                            |
| Brute force                     | 0                                                                |
| # overall data                  | 0                                                                |
| # spectra data                  | 0                                                                |
| # time data                     | 0                                                                |
| # overall alarms                | 0                                                                |
| # spectra alarms                | 0                                                                |
| # missed POINTs                 | 0                                                                |
| # POINTs                        | 0                                                                |
| # POINT notes                   | 0                                                                |
| # non-ROUTE POINTs              | 0                                                                |
| New POINT Id                    | 0                                                                |
| Table set Id                    | 0                                                                |
| Serial number                   | 603881                                                           |
| Data location                   | MLOGPI1.                                                         |
| *** PACKETS ***                 |                                                                  |
| XPD_BSTATUS                     | Pos: 108 - Fw=14352 <u>Hw=8192 D</u> b=ML0GPI1. Serial=603881 ML |
| XPC_UHEADER                     | Pos: 194 - #                                                     |
| XPC_HFUNC                       | Pos: 20 Computer Name: CCHARLDEPC2                               |
| XPC_POINT                       | Pos: 239                                                         |
| XPD_OVERALL                     | Pos: 353 - Point Id=968219, D15=07/12/2010 07:01:42, Value=75    |
| XPC_POINT                       | Pos: 374 - Point Id=968220, Name="MOTOF,VER,200HZ", Desc="       |
| XPD_OVERALL                     | Pos: 504 - Point Id=968220, DTS=07/12/2010 07:02:30, Value=0.0   |
| XPD_DYNAM                       | Pos: 524 - Point Id=968220, Ch=0, Type=FFT, Lines=801            |
| XPC POINT                       | Pos: 2111 - Point Id=968221 Name="MOTOF VEB 1500HZ+Ez9"          |

#### IDENTIFICATION (a):

The pop up message being displayed.

#### IDENTIFICATION (b):

Compare the number of licenses displayed in License Key Manager for the CMSW 7320 key:

| 🛛 @ptitude Ana                   | lyst Licen   | se Key Ma  | inager         |          |                 |        |       |
|----------------------------------|--------------|------------|----------------|----------|-----------------|--------|-------|
| File Help                        |              |            |                |          |                 |        |       |
| ic <mark>ense File Pat</mark> h: | E:\SVN\      | V7\Src\An  | alyst\Mike 749 | 0.alf    |                 |        |       |
| New License Ke                   | y            |            |                |          |                 |        |       |
| License Key:                     | Enter Licen: | se Key hen | в              |          |                 |        | Add   |
|                                  |              |            |                |          |                 |        |       |
| Key Summary:                     |              |            |                |          |                 |        |       |
| Product                          | Key          | Valid      | Version        | Licenses | Expiration Date | Serial | Con ^ |
| CMSW7490                         | 0D           | Y          | 7.00           | -        | 2/28/2014       | 14716  | С     |
| CHICANO                          | 0F           | Y          | 1.5            | 1        | 2/28/2014       | 14716  | C =   |
| CMSW7320                         | 0D           | Y          | 7.             | UNL      | 2/28/2014       | 14716  | C     |
| SMSW7308                         | 0D           | Y          | 7.00           | 5        | 2/28/2014       | 14716  | С     |
| CMSW7450                         | 0D           | Y          | 3.00           | 5000     | 2/28/2014       | 14716  | С     |
| CMCMTAES                         | 00           | V          | 2.00           | F        | 2 (20 (2014     | 14710  | 0     |

against the count of the number of computer id records currently stored in the database by running the following script:

select COUNT(PrefId) from PREFERENCE where PREFID like
'%File%Upload%ClientName%';
NOTE: NEVER PROVIDE THIS SCRIPT TO A CUSTOMER OR
UNAUTHORIZED SKF PERSONNEL.

#### PROBABLE CAUSE:

A previously used laptop has been put out of commission and a new laptop has just started to be used. New service personnel have been added to the organization.

FIX:

The licenses can all be cleared out and the counter restarted by deleting all current keys with the SQL script:

delete from PREFERENCE where PREFID like
'%File%Upload%ClientName%';
NOTE: NEVER PROVIDE THIS SCRIPT TO A CUSTOMER OR
UNAUTHORIZED SKF PERSONNEL.

If a specific computer name is known that has been taken out of service, then the script: delete from PREFERENCE where PREFVAL = 'computerName';will target the specific computer.

If the service organization has outgrown their current licenses, then a new license can be ordered to bump up the number of authorized users.

3. Missing (unavailable) License

#### SYMPTOM:

A: I do not see options for DAD  $\leftarrow \rightarrow$  File or File  $\leftarrow \rightarrow$  Db under Transfer \ Microlog Analyzer.

B: I do not see the option for DAD  $\leftarrow \rightarrow$  Db under Transfer  $\$  Microlog Analyzer

### IDENTIFICATION:

User opens up @TCT and selects Transfer  $\$  Microlog Analyzer and does not see the options he expects to see.

#### PROBABLE CAUSE:

For the proper key (for (A) - CMSW 7320 key; for (B), CMSW 7321 key) has not been installed on the Transaction Service computer; @TCT is not configured to connect to the right Transaction Service; Transaction Service is not running or hung.

#### FIX:

Verify through the License Key manager on the Transaction Service computer that the proper license is installed. Verify through the SKF @A Configuration Tool on the @TCT computer that it is pointing to the right Transaction Service. Stop and restart the Transaction Service, then start and restart @TCT. In the case of the direct connect (CMSW 7321 key), verify that all licenses are currently not in use. 4. Brute force flag set

#### SYMPTOM:

uSKF file processes, but no data appears where the user expects it to.

#### IDENTIFICATION:

In @ptitude Analyst there is a new Machine under Non ROUTE with the upload date and time.

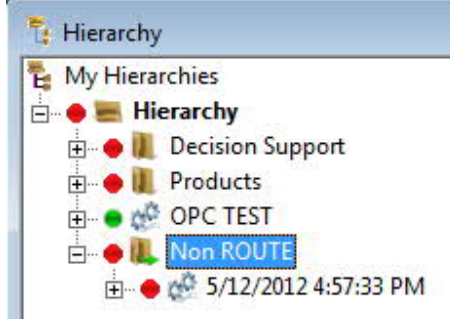

A review of the uSKF file using the UploadViewer shows the Brute Force flag set:

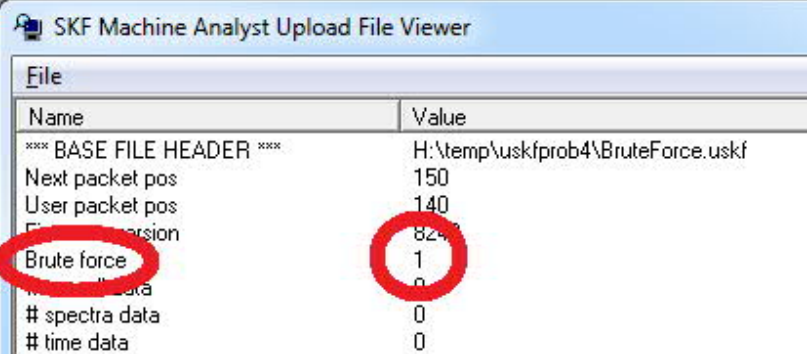

#### PROBABLE CAUSE:

User selected the Brute Force option when they used the Generate Upload File function on the Client Computer while in the Transfer  $\$  Microlog Analyzer  $\$  DAD  $\leftarrow \rightarrow$  File dialog.

FIX:

The easiest way to fix this is to take the  $\sim$ GX folder and re-generate the uSKF file without the Brute force flag set.

Assuming that all that is left is the uSKF file a Hex editor can be used to set the flag for Brute force to false:

| Page | 13 | of       | 1 | 6 |
|------|----|----------|---|---|
|      |    | <u> </u> | - | ~ |

| 🏂 Free Hex I                                                                                                    | Editor Neo         | 0         | -                  | - A          | a contra      | -          | 100                | and the second | 1. All 1. All 1.                             |
|----------------------------------------------------------------------------------------------------|--------------------|-----------|--------------------|--------------|---------------|------------|--------------------|----------------|----------------------------------------------|
| File Edit                                                                                                    | View               | Select    | Operatio           | ons B        | ookmarks      | NTFS Str   | reams              | Tools H        | History Window Help                          |
| 🗑 🔮                                                                                                    | - 🗖                |           | 3 🖴                | 15           |               | 8          | 3 [                |                | & & 👯   18-   <                              |
| <> bru                                                                                                    | uteforce.u         | skf 🗙     |                    |              |               |            |                    |                |                                              |
| 0000000c                                                                                                    | 00 01              | 02 03     | 04 05              | 06 0         | 7 08 09       | 0a b       | 0c 04              | Oe Of          |                                              |
| 0000000c                                                                                                    | 96 00              | 00 00     | 8c 00              | 00 00        | 30 20         | 00 00      | 01 00              | 00 00          | œ                                            |
| 00000010                                                                                                    | 00 00              | 00 00     | 00 00              | 00 00        | 00 00         | 00 0.      | 00 0               | 00 00          | ·····                                        |
| 00000020                                                                                                    | 00 00              | 00 00     | 00 00              | 00 00        | 00 00 0       | 00 00      | 00 00              | 00 00          |                                              |
| 00000030                                                                                                    | 00 00              | 00 00     | 00 00              | 00 00        | 82 00         | 00 00      | 30 30              | 30 32          | ····· 0002                                   |
| 00000040                                                                                                    | 65 <mark>64</mark> | 64 32     | 62 <mark>38</mark> | 00 4         | 1 4c 4f       | 47 50      | 49 <mark>31</mark> | 2e 31          | edd2b8.MLOGPI1.1                             |
| b Free Hex I                                                                                                    | Editor Neo         |           | -                  | <b>a</b> . 3 |               | -          | -                  | -              |                                              |
| <u>File</u> dit                                                                                                    | View               | Select    | <u>Operatio</u>    | ns <u>B</u>  | ookmarks      | NTFS Str   | eams               | [ools H        | H <u>i</u> story <u>W</u> indow <u>H</u> elp |
| 🗟 😭                                                                                                    | - 🗔                |           | 3 🚨                | 10           |               | 8          | 3                  |                | & & 💥   📲   <                                |
| Interview of the second second sec | uteforce.u         | skf 🗙     |                    |              |               |            |                    |                |                                              |
| 0000000c                                                                                                    | 00 01              | 02 03     | 04 05              | 06 01        | 7 08 09       | 0a 0       | 00 .1              | 0e Of          |                                              |
| 0000000c                                                                                                    | 96 00              | 00 00     | 8c <mark>00</mark> | 00 00        | 30 20         | 00 0       | 00 00              | 00 00          | œ 💼                                          |
| 00000010                                                                                                    | 00 00              | 00 00     | 00 00              | 00 00        | 00 00         | 00 0       | 00 5               | 00 00          |                                              |
| 00000020                                                                                                    | 00 00              | 00 00     | 00 00              | 00 00        | 00 00         | 00 00      | 00 00              | 00 00          | •••••                                        |
| 00000030                                                                                                    | 00 00              | 00 00     | 00 00              | 00 82        | 2 00 00       | 00 30      | 30 30              | 32 65          |                                              |
| 00000040                                                                                                    | 64 <mark>64</mark> | 32 62     | 38 <mark>00</mark> | 4d 40        | : 4f 47       | 50 49      | 31 2e              | 31 33          | dd2b8.MLOGPI1.13                             |
| 00000050                                                                                                    | 30 00              | 00 00     | 00 00              | 00 00        | n nn nn       | 00 00      | 00 00              | 00 00          | Π                                            |
| P SKF Ma                                                                                                    | chine Ana          | lyst Uplo | oad File V         | iewer        |               |            |                    |                |                                              |
| <u>F</u> ile                                                                                                    |                    |           |                    |              |               |            |                    |                |                                              |
| Name                                                                                                    |                    |           |                    | V            | /alue         |            |                    |                |                                              |
| *** BASE FI                                                                                                    | LE HEADE           | :R ***    |                    | H            | l:\temp\uskfj | prob4\brut | eforce.us          | kf             |                                              |
| Next packe                                                                                                    | t pos              |           |                    | 1            | 50<br>40      |            |                    |                |                                              |
| Firmware ve                                                                                                    | rsion              |           |                    | 18           | 240           |            |                    |                |                                              |
| Brute force                                                                                                    |                    |           |                    | ( 0          |               |            |                    |                |                                              |
| # overall da                                                                                                    | lta<br>sto         |           |                    | -            |               |            |                    |                |                                              |
| # spectra data                                                                                                    | ala                |           |                    | 6            | 5             |            |                    |                |                                              |
| # overall ala                                                                                                    | arms               |           |                    | Č            | E.            |            |                    |                |                                              |
| # spectra al                                                                                                    | arms               |           |                    | Ç            |               |            |                    |                |                                              |

#### 5. Mismatching POINT IDs

#### SYMPTOM:

uSKF file processes, but no data appears where the user expects it to.

IDENTIFICATION:

- File processes, no Machine appears in the Non ROUTE set;
- The number of POINTs processed in the Event Log does not match the number showing up in the View uSKF file function in @TCT \ File ←→ DB Import Upload File tab;
- Unusual messages in the Event Log such as "Unable to process packet 37";
- The POINT Names for the Point IDs identified in the uSKF file do not match the ones found in the @A database:

| <u>F</u> ile                                                                                                    |                                                                          |              |
|----------------------------------------------------------------------------------------------------|--------------------------------------------------------------------------|--------------|
| Name                                                                                                    | Value                                                                    | A            |
| XPC_HFUNC                                                                                                    | Pos: 200 - Computer Name:USELGCND10531Z1                                 |              |
| XPC_UHEADER                                                                                                    | Pos: 244 // users=U                                                      |              |
| XPC_POINT                                                                                                    | Pos: 25 Point Id=1191123 Name="AH VELOCIT                                | [Y", 📭       |
| XPD_MC_CHANNEL                                                                                                    | Pos: 365 - Point Id=1101123 Cn=1                                         |              |
| XPD_UID_OV                                                                                                    | Pos: 379 - Point Id=1191123, DTS=04/12/2012 00                           | ):35:00,     |
| XPD_DYNAM_AX                                                                                                    | Pos: 400 - Point Id=1191123, Ch=1, Type=FFT, Lin                         | ies=1601     |
| XPD_DYNAM_AX                                                                                                    | Pos: 3655 - Point Id=1191123, Ch=1, Type=Time, L                         | _ines=4      |
| Secuery2.sql - Ur (skfuser1 (63)<br>select name from TREEE)                                                                                  | )* SQLQuery1.sql - Ur (skfuser1 (58))*<br>LEM where TREEELEMID = 1191123 | -            |
| () 三 2 達 症 A.<br>Solouery2.sql-Ur (skfuser1(63)<br>select name from TREEE)                                                                   | )* SQLQuery1.sql - Ur (skfuser1 (58))*<br>LEM where TREEELEMID = 1191123 | <del>.</del> |
| 登録<br>ない 三 登 達 徳 人。<br>Select name from TREEE                                                                                                | )* SQLQuery1.sql - Ur (skfuser1 (58))*<br>LEM where TREEELEMID = 1191123 | •            |
| 登録<br>ない<br>こ<br>こ<br>こ<br>こ<br>こ<br>こ<br>こ                                                                                                  | )* SQLQuery1.sql - Ur (skfuser1 (58))*<br>LEM where TREEELEMID = 1191123 | •<br>•       |
| <ul> <li>第二 当 達 徳 A.</li> <li>Schouery2.sql - Ur (skfuser1 (63)<br/>select name from TREEET</li> <li>Results 日本 Messages<br/>name</li> </ul> | )* SQLQuery1.sql - Ur (skfuser1 (58))*<br>LEM where TREEELEMID = 1191123 | •            |
|                                                                                                    | " SQLQueryl.sql - Ur (sHuserl (58))"<br>LEM where TREEELEMID = 1191123   | •            |
| SQLequery2.sql - Ur (kfuser1 (63)<br>select name from TREED<br>Results Ta Messages<br>name                                                   | SQLQuery1.sql - Ur (skfuser1 (58))*                                      | •            |
| Select name from TREED<br>Results Ta Messages<br>name                                                                                        | SQLQueryl.sql - Ur (skfuseri (58))*<br>LEM where TREEELEMID = 1191123    | ,<br>,       |

#### PROBABLE CAUSE:

The Microlog was configured from a dSKF file that was generated from a different database than the one currently being used.

FIX:

**NOTE: THIS IS A VERY SERIOUS PROBLEM**. 1<sup>st</sup> off, if the ~GX folder still exists, a new dSKF file can be generated, then loaded into the GX unit to generate a proper uSKF file which can then be uploaded and processed into the @A system. If the ~GX folder does not exist, then it might be possible to change the brute force flag to "1" (see issue 4) and then use the data in the Non ROUTE Machine to capture the data so it can then be placed in an appropriate location.

The administrators of the system will need to identify which dSKF files need to be replaced so that this problem doesn't continue. In addition, some of the data uploaded may have been loaded into the wrong POINTs. Some database maintenance may need to occur to identify the readings that are incorrect and remove them. This issue might be rectified by restoring from a backup, or a custom script might have to be written to remove the erroneous data.

#### 6. uSKF file is corrupt

#### SYMPTOMS:

@TCT (Host) might give a message like "File too large".
File may show up in TCT as Invalid.
File may fail to process.

#### IDENTIFICATION:

Viewing the file in Upload File Viewer shows unexpected results:Strange values in the header

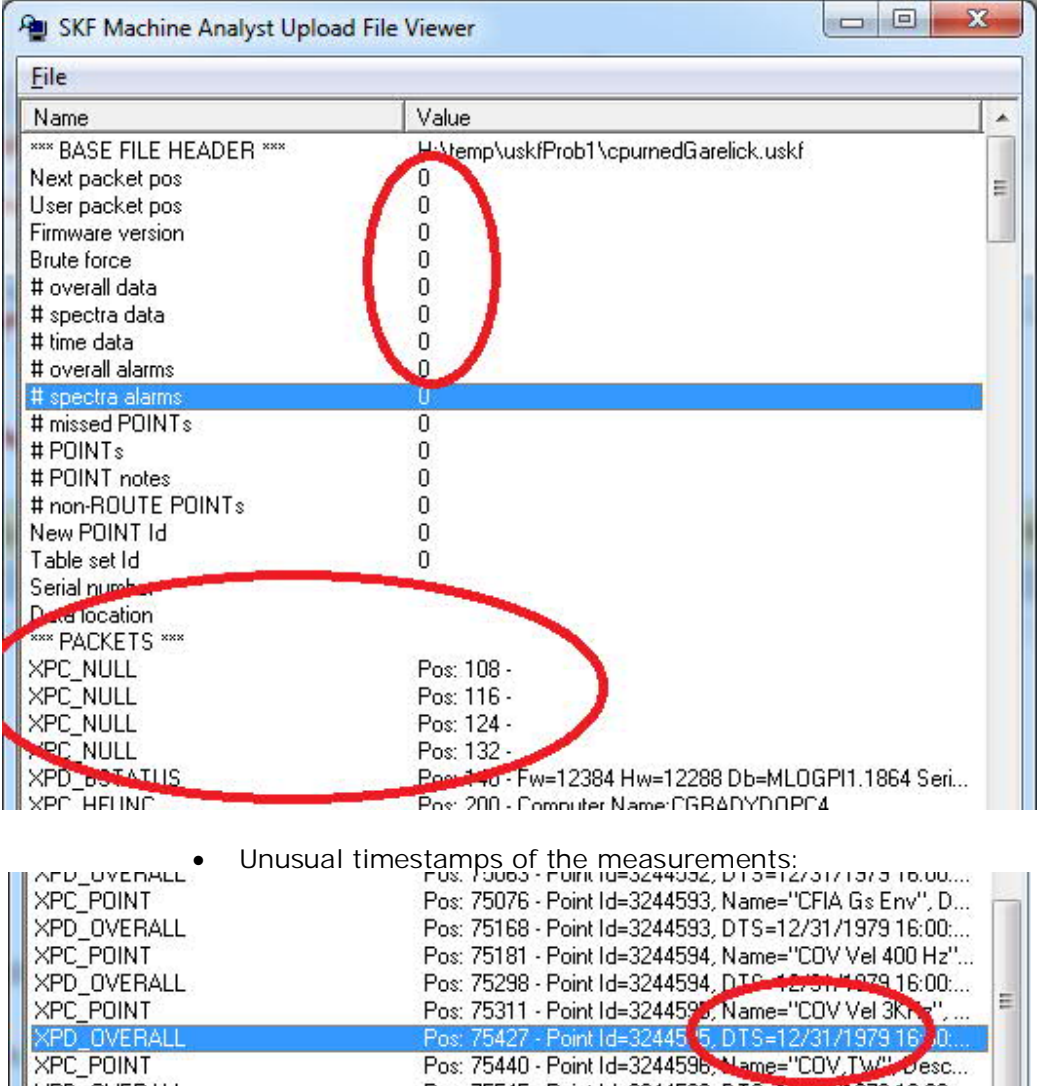

XPD\_OVERALL

# Pos: 75545 - Point Id=3244596, DTS=12/31/1979 16:00:...

#### PROBABLE CAUSE:

Unknown. There are many paths for the file to become corrupt. The data on the Microlog might be corrupt; the uSKF file could have become corrupt by a glitch during transfer from the Microlog to the uSKF file; the uSKF file may be sitting on a bad sector on the client computer; the file may have become corrupt during transmission back to the data center.

FIX:

About the only way to fix this issue is to hope that the ~GX folder is not corrupt and then try to re-create the uSKF file using @TCT Client.